## **cobas**<sup>®</sup> **infinity** laboratory solution

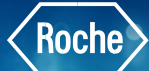

## Viewing Tube Route History in the Workflow Engine

Sometimes you may need to check the status of a sample or monitor which instruments it has already passed through. You may also need more information about an order, a patient, and the tests performed.

- Once logged into the cobas<sup>®</sup> infinity software, under Lab Flow, select the Main tab
- 2. Click on Menu
- 3. Navigate to Workflow
- 4. Select Sample tracking
- 5. To locate the desired tube, enter the information you have available
- 6. Click on Apply
- 7. Choose the desired tube
- 8. To view the sample trace, choose the **Route History** button

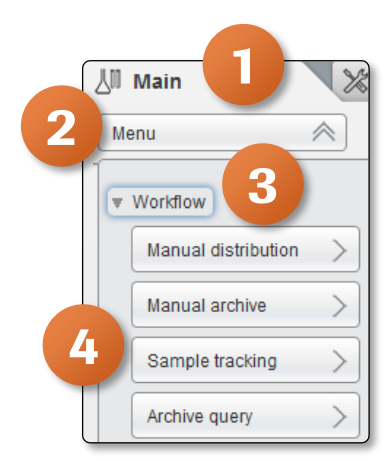

| - (                                                                                                    | Overview 15      | Lab Flow  | ▼ ► ROCHE R                   | OCHE | iboratory 3 🛛 🛡 🗍 - L | og off                    |                  |                                    |                     |     |                       |                     | ₽ ▼          | () Roche   |
|----------------------------------------------------------------------------------------------------|------------------|-----------|-------------------------------|------|-----------------------|---------------------------|------------------|------------------------------------|---------------------|-----|-----------------------|---------------------|--------------|------------|
| Ul Main 🔯 Administration 🖽 Monitoring                                                                                                    |                  |           |                               |      |                       |                           |                  |                                    |                     | P   | Search                |                     |              |            |
| M                                                                                                    | Inu              |           | 🔽 🗽 😧 WerkBow Sample tracking |      |                       |                           |                  |                                    |                     |     |                       |                     |              |            |
| *Local                                                                                                    |                  |           | Tube type Received            |      | *Tube status          | *Tube status Order Number |                  | Order registration date Patient ID |                     | ime | Patient first surname | Sample quality      | Sample vo    | blume (µl) |
|                                                                                                    |                  |           |                               |      |                       |                           | From             | v                                  |                     |     |                       |                     |              |            |
|                                                                                                    |                  |           |                               |      |                       |                           | To               | T                                  |                     |     |                       |                     |              |            |
| Y                                                                                                    | IS               | <b>v</b>  | All                           | All  |                       | ▼][                       | All              | <b>v</b>                           |                     |     |                       | All                 | <b>v</b>     |            |
|                                                                                                    | M                | Z40000001 | SERUM                         | ×    |                       | Z40000001                 | 01/28/2019       | 123456                             | Theo                |     | Edwards               |                     | _            |            |
|                                                                                                    | •                | Z0000012  | SERUM                         |      | ×                     | Z00000012                 | 07/02/2019       | P123477                            | Brennan             |     | Matthews              |                     |              |            |
|                                                                                                    | •                | Z00000014 | SERUM                         |      |                       | Z00000014                 | 07/02/2019       | P123480                            | Estrella            |     | Douglas               |                     |              |            |
| Image: Second second second |                  |           |                               |      |                       |                           |                  |                                    |                     |     | Apply                 |                     |              |            |
| 12                                                                                                    | larget/Node/User |           |                               |      |                       |                           | Workflow         |                                    | Status              |     | Date and time         | Instrument position | Internal po: | sition     |
| 11.                                                                                                    | €) L3_8100       |           |                               |      |                       |                           |                  |                                    | P                   |     | 01/28/2019 10:40:10   |                     |              |            |
| II.                                                                                                    | L3_AOB           |           |                               |      | 8100 WF[L3_8100]      |                           | [⇒               |                                    | 01/28/2019 10:40:11 |     |                       |                     |              |            |
|                                                                                                    | E L3_c8000.      | 1         |                               |      |                       |                           | 8100 WF[L3_8100] |                                    | 1                   | đ   | 01/28/2019 10:58:05   | [7074 - 1]          |              |            |
|                                                                                                    | ▼8100 WF         |           |                               |      |                       |                           |                  |                                    |                     |     |                       |                     |              |            |
|                                                                                                    | L3_p501          |           |                               |      |                       |                           |                  |                                    |                     |     |                       |                     |              |            |
| U.                                                                                                    |                  |           |                               |      |                       |                           |                  |                                    |                     |     |                       |                     |              |            |
|                                                                                                    |                  |           |                               |      |                       |                           |                  |                                    |                     |     |                       |                     |              |            |
|                                                                                                    |                  |           |                               |      |                       |                           |                  |                                    |                     |     |                       |                     |              |            |
|                                                                                                    |                  |           |                               |      |                       |                           |                  |                                    |                     |     |                       |                     |              |            |
|                                                                                                    |                  |           |                               |      |                       |                           |                  |                                    |                     |     |                       |                     |              |            |
| -                                                                                                    |                  |           |                               |      |                       |                           |                  |                                    |                     | -   |                       |                     |              |            |

## Viewing Tube Route History in the Workflow Engine

- 9. The Route History screen shows more detailed information about the sample route
- 10. The oldest detail is at the bottom of the screen, with the most recent detail being at the top

| Overview    |                  |                         |                                              |                        |                     |   |              |           |          |         |          | Roche  |
|-------------|------------------|-------------------------|----------------------------------------------|------------------------|---------------------|---|--------------|-----------|----------|---------|----------|--------|
| لال Main    | X Administration | Monitoring              |                                              |                        |                     |   |              |           |          |         | P        | Search |
| Menu        | ♥ < > ★          | Workflow/Sample trackin | g Route history                              |                        |                     |   |              |           |          |         |          |        |
|             |                  |                         |                                              |                        |                     |   |              |           |          |         |          |        |
| *Tube ID    | Tube type        | Event                   | Event detail                                 | Actor                  | Date                |   | Location     | Workplace | Workflow | User ID | Profile  |        |
|             |                  |                         |                                              |                        | From                | • |              |           |          |         |          |        |
|             |                  |                         |                                              |                        | To                  |   |              |           |          |         |          |        |
| Z4000001    | All              | All                     |                                              |                        | All                 |   | All          | All       | All      |         |          |        |
| Z4000001    | SERUM            | Rack-pos, link deleted  | Position: 7074-1                             | System workflow engine | 01/29/2019 10:00:04 |   | Laboratory 3 |           |          |         |          | ^      |
| Z4000001    | SERUM            | Result                  | Instrument: L3 C8K-1; Tests: 107-K; Target I | L3 c8000-1             | 01/28/2019 10:58:05 |   | Laboratory 3 |           | 8100 WF  |         |          |        |
| Z40000001   | SERUM            | Result                  | Instrument: L3_C8K-1; Tests: 108-CL; Target  | t L3_c8000-1           | 01/28/2019 10:55:22 |   | Laboratory 3 |           | 8100 WF  |         |          |        |
| Z4000001    | SERUM            | Result                  | Instrument: L3_C8K-1; Tests: 107-K; Target   | L3_c8000-1             | 01/28/2019 10:55:22 |   | Laboratory 3 |           | 8100 WF  |         |          |        |
| Z4000001    | SERUM            | Result                  | Instrument: L3_C8K-1; Tests: 106-NA; Target  | t L3_c8000-1           | 01/28/2019 10:55:22 |   | Laboratory 3 |           | 8100 WF  |         |          |        |
| Z4000001    | SERUM            | Result                  | Instrument: L3_C8K-1; Tests: 105-CR; Targe   | L3_c8000-1             | 01/28/2019 10:55:19 |   | Laboratory 3 |           | 8100 WF  |         |          |        |
| Z4000001    | SERUM            | Result                  | Instrument: L3_C8K-1; Tests: 100-GLU; Targ   | L3_c8000-1             | 01/28/2019 10:55:19 |   | Laboratory 3 |           | 8100 WF  |         |          |        |
| Z4000001    | SERUM            | Result                  | Instrument: L3_C8K-1; Tests: 179-PCT; Targe  | L3_c8000-1             | 01/28/2019 10:55:19 |   | Laboratory 3 |           | 8100 WF  |         |          |        |
| Z4000001    | SERUM            | Result                  | Instrument: L3_C8K-1; Tests: 80003-L; Targe  | L3_c8000-1             | 01/28/2019 10:55:18 |   | Laboratory 3 |           | 8100 WF  |         |          |        |
| Z4000001    | SERUM            | Result                  | Instrument: L3_C8K-1; Tests: 180-LACT; Targ  | L3_c8000-1             | 01/28/2019 10:55:18 |   | Laboratory 3 |           | 8100 WF  |         |          |        |
| Z40000001   | SERUM            | Result                  | Instrument: L3_C8K-1; Tests: 80002-I; Target | L3_c8000-1             | 01/28/2019 10:55:18 |   | Laboratory 3 |           | 8100 WF  |         |          |        |
| Z4000001    | SERUM            | Result                  | Instrument: L3_C8K-1; Tests: 80001-H; Targe  | L3_c8000-1             | 01/28/2019 10:55:18 |   | Laboratory 3 |           | 8100 WF  |         |          |        |
| Z4000001    | SERUM            | Result                  | Instrument: L3_C8K-1; Tests: 157-CA; Target  | L3_c8000-1             | 01/28/2019 10:55:18 |   | Laboratory 3 |           | 8100 WF  |         |          |        |
| Z40000001   | SERUM            | Result                  | Instrument: L3_C8K-1; Tests: 142-BUN; Targ   | L3_c8000-1             | 01/28/2019 10:55:18 |   | Laboratory 3 |           | 8100 WF  |         |          |        |
| Z4000001    | SERUM            | Result                  | Instrument: L3_C8K-1; Tests: 141-CO2; Targ   | L3_c8000-1             | 01/28/2019 10:55:16 |   | Laboratory 3 |           | 8100 WF  |         |          |        |
| Z4000001    | SERUM            | Sample seen             | Position: 7074-1                             | L3_c8000-1             | 01/28/2019 10:55:01 |   | Laboratory 3 |           | 8100 WF  |         |          |        |
| Z4000001    | SERUM            | Rack-pos. link created  | Position: 7074-1                             | L3_c8000-1             | 01/28/2019 10:54:59 |   | Laboratory 3 |           |          |         |          |        |
| Z4000001    | SERUM            | Sample seen             | Module: IPB; Input location: 5               | L3_8100                | 01/28/2019 10:40:09 |   | Laboratory 3 |           |          |         |          |        |
|             |                  |                         |                                              | 10                     | )                   |   |              |           |          |         |          | ~      |
| Records: 18 |                  |                         |                                              |                        |                     | _ |              |           |          |         | P Filter |        |

COBAS INFINITY is a trademark of Roche. All other product names and trademarks are the property of their respective owners. ©2020 Roche Diagnostics. All rights reserved.